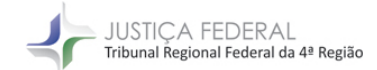

CORREGEDORIA TRF4

# PASSO A PASSO - PROTOCOLO DE PEDIDOS DE PLANTÃO

- 1 Digite o endereço do site do Tribunal Regional Federal da 4ª Região (https://trf4.jus.br/).
- 2 Clique no link JFSC no canto inferior esquerdo para acessar o eproc.

### **INTRANET JF4**

#### AVISO

Considerando a necessidade de resguardar a segurança das pessoas, o estado de calamidade pública decretado pelo Governador do Estado do Rio Grande do Sul e os alertas meteorológicos informando a continuidade desse quadro de eventos climáticos nos próximos dias, o TRF4 informa a suspensão do expediente presencial e do atendimento presencial ao público no Tribunal Regional Federal da 4ª Região nos dias 6 a 10-5-2024.

Nesse período, fica instituído o regime de teletrabalho extraordinário a partir da retomada da operação dos sistemas eletrônicos judicial e administrativos do Tribunal.

Para esse período, havendo possibilidade, será providenciada solução alternativa para o atendimento ao público por meio do balcão virtual, no horário compreendido entre 13h e 18h.

#### Portaria TRF4 252/2024

Acompanhe informações atualizadas sobre o **atendimento** do TRF4 e da Seção Judiciária do Rio Grande do Sul pelas redes sociais: Instagram TRF4 Oficial

Links:

eproc JFSC | JFPR

## 3 - Insira o login e senha

|           | EPFOC<br>Justiça Federal da 4ª Região<br>Seção Judiciária de Santa Catarina |                           |
|-----------|-----------------------------------------------------------------------------|---------------------------|
| •         | Usuário                                                                     |                           |
| Â         | Senha                                                                       | Ο                         |
|           | ENTRAR                                                                      |                           |
|           | Esqueci mi<br>Autenticação em de                                            | inha senha<br>ois fatores |
| Outras op | Outras opções de acesso                                                     |                           |
|           | Certificado Digital                                                         |                           |

4 - Na tela de peticionamento eletrônico, selecione a opção FLORIANÓPOLIS no campo "Desejo entrar com a ação em:"

| Peticionamento Eletrônico (1 de 5) -<br>Informações do processo >> Assuntos >> Partes Autoras >> | Informações do processo                 | 0                  |
|--------------------------------------------------------------------------------------------------|-----------------------------------------|--------------------|
| Informações Preliminares                                                                         |                                         | Próxima > Cancelar |
| Desejo entrar com a ação em:                                                                     | Valor da Causa: (R\$) (Somente números) |                    |
| FLORIANÓPOLIS                                                                                    | ~                                       |                    |
| Rito:                                                                                            | □ Não se aplica                         |                    |
| Classe processual:                                                                               | ~                                       |                    |
| Nível de Sigilo do Processo: 💿                                                                   |                                         |                    |
| Sem Sigilo (Nível 0)                                                                             | ~                                       |                    |
|                                                                                                  |                                         | Próxima > Cancelar |

5 - No campo "Rito", selecione a opção JUIZADO ESPECIAL FEDERAL ou RITO ORDINÁRIO (COMUM). Em seguida, no campo "Classe Processual", escolha a alternativa "Petição Plantão - JFRS (1ºGrau)", se o ajuizamento corresponder a um processo do âmbito da Justiça Federal de primeiro grau na Seção Judiciária do Rio Grande do Sul, ou "Petição Plantão - TRF4 (2ºGrau)", para o caso de ajuizamento direcionado ao Tribunal.

| Peticionamento Eletrônico (1 de 5) - Informações do processo<br>nformações do processo >> Assuntos >> Partes Autoras >> Documentos |   |                                                                   |  |  |
|----------------------------------------------------------------------------------------------------|---|-------------------------------------------------------------------|--|--|
| Informaçãos Draliminaros                                                                                                    |   | Próxima > <u>C</u> ancelar                                        |  |  |
| Informações Preliminarês                                                                                                    |   | Valer de Cauca (DE) (annue almun)                                 |  |  |
| FLORIANÓPOLIS                                                                                                    | ~ | yalur ua Gausa. (KS) (Somente numeros)                            |  |  |
| Rito:                                                                                                    |   | 🗆 Não se aplica 🗆 Renuncia valor excedente a 60 salários mínimos. |  |  |
| JUIZADO ESPECIAL FEDERAL                                                                                                    | ~ |                                                                   |  |  |
| Classe processual:                                                                                                    |   |                                                                   |  |  |
| PETIÇÃO PLANTÃO - JFRS (1ºGRAU)                                                                                                    | ~ |                                                                   |  |  |
| Nível de Sigilo do Processo: 💿                                                                                                    |   |                                                                   |  |  |
| Sem Sigilo (Nível 0)                                                                                                    | ~ |                                                                   |  |  |
|                                                                                                    |   |                                                                   |  |  |
|                                                                                                    |   | Próxima > Cancelar                                                |  |  |
|                                                                                                    |   |                                                                   |  |  |
|                                                                                                    |   |                                                                   |  |  |

6 - Os demais campos devem ser preenchidos normalmente.